## Connecting to VirtualApps on Windows

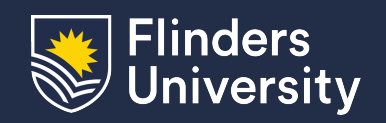

#### Information & Digital Services

This guide will assist you to install the Citrix Workspace App and connect to VirtualApps in Microsoft Windows on a personal computer.

#### Procedure

1. Open your Web Browser, navigate to your Okta Dashboard and log in

You can get to the Dashboard by selecting 'Flinders dashboard (Okta)' from the 'Quick Links' menu on the Flinders website

2. Select the VirtualApps Okta app tile (you can search for it in the tool bar if it's not visible)

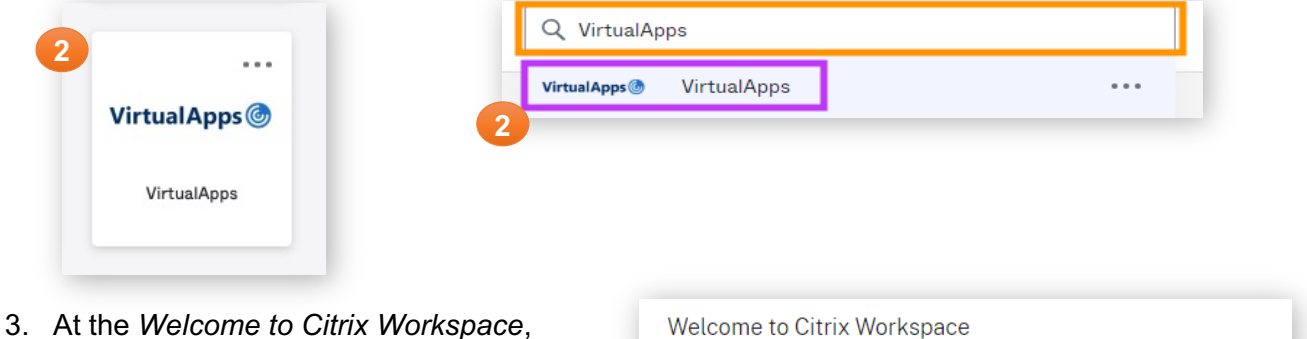

 At the Welcome to Citrix Workspace click on Detect Workspace

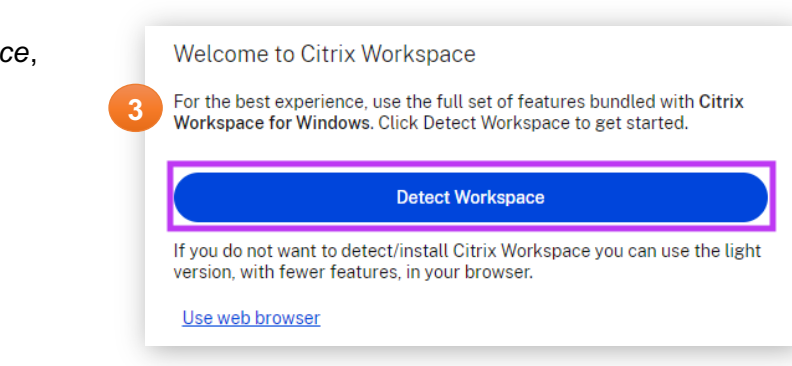

4. If the Citrix Workspace is detected, the application will launch. If no window appears, select the **check box** to agree to the Citrix License Agreement and click **Download** 

| 4 I agree with the <u>Citrix license</u>                                                                  | agreement Download                              |
|----------------------------------------------------------------------------------------------------|-------------------------------------------------|
| Once the download is complete,<br>select <b>Open file</b> in the <b>Downloads</b><br>link of your browser | Downloads                                       |
|                                                                                                    | CitrixWorkspaceApp.exe<br>Open file             |
| Select the <b>checkbox</b> to accept the Citrix licens<br>agreement and click <b>Next</b>                 | Se I accept the license agreement 6 Next Cancel |

5.

6.

# Connecting to VirtualApps on Windows

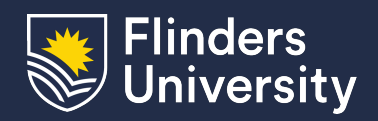

### Information & Digital Services

| 7. | Ensure that the checkbox is <b>not sel</b><br>and then select <b>Install</b>                                                                                                    | ected 7 App protection<br>Enable this option to prevent screen captures of the app, and to<br>protect it from keylogging malware.                                                                                                    |
|----|----------------------------------------------------------------------------------------------------|----------------------------------------------------------------------------------------------------|
| 8. | Once the installation has completed select <b>Add Account</b>                                                                                                    | Enable app protection          Install       Cancel         Installation successful         If you received instructions to set up Citrix Workspace app with your email or a server address, click Add Account. Otherwise, click Finish, and you can set up an account later.         Idd Account       Finish |
| 9. | Type <b>flinders.cloud.com</b> in the box and select <b>Continue</b>                                                                                                    | 9 Welcome to Citrix Workspace<br>flinders.cloud.com                                                                                                    |
|    | Flinders<br>University                                                                                                    | <ol> <li>You will be redirected to log in via Okta, please enter<br/>your FAN and Password when prompted</li> </ol>                                                                                                    |
|    | Image: block in the set of the set of the se | 11. After logging in you will be required to verify using your chosen method of Multi Factor Authentication (MFA)          Image: Citrix Warkenees will be a negative descent all your                                                                                                    |
|    | Verify                                                                                                    | <ol> <li>Citrix Workspace will load and present all your<br/>available applications</li> </ol>                                                                                                    |